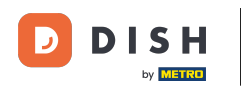

#### Počnúc panelom DISH Website kliknite na Nastavenia.

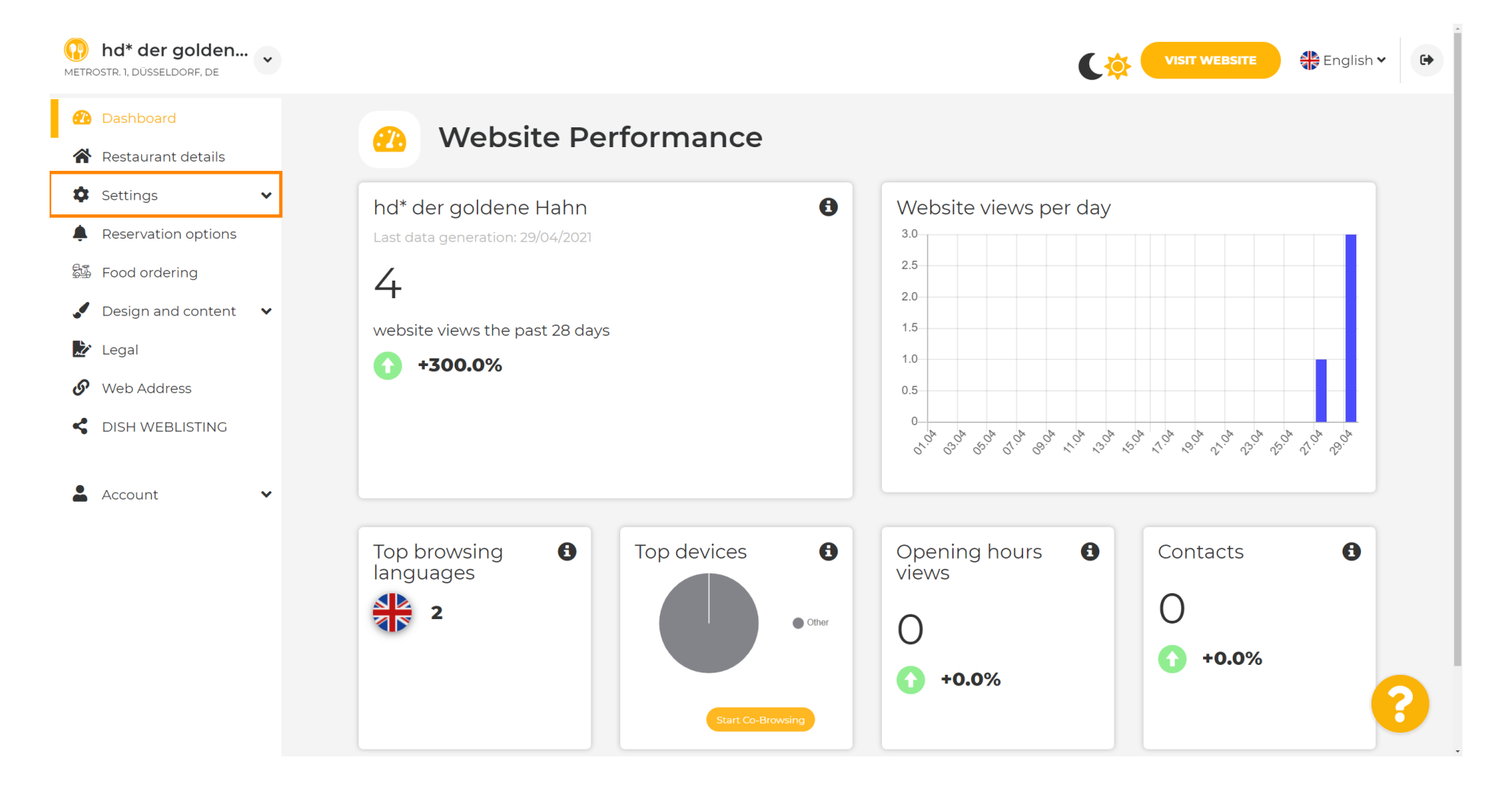

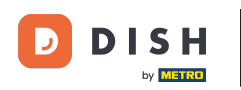

f Teraz vyberte Menu .

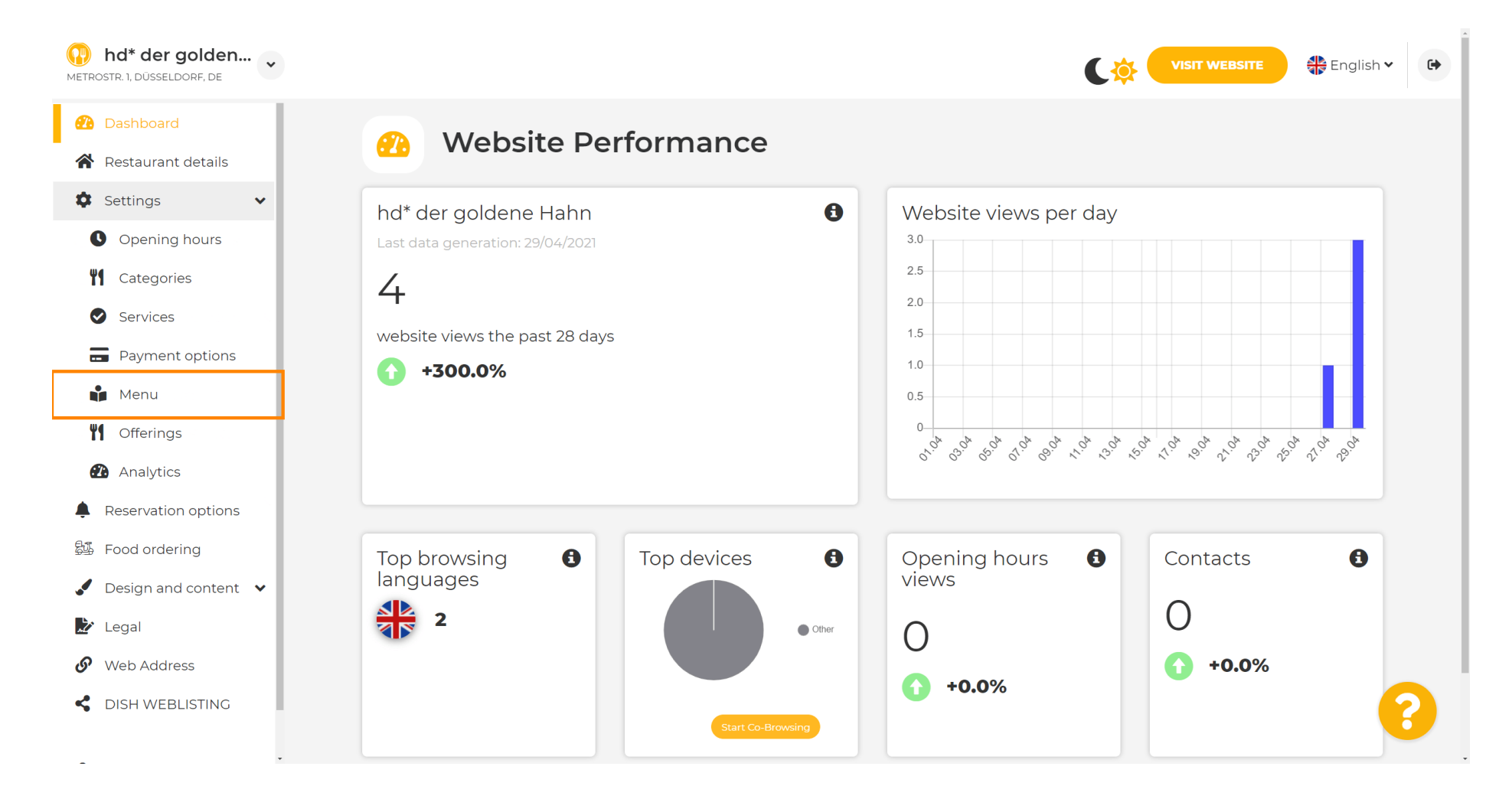

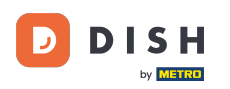

i

Tu pridajte alebo zmeňte svoje menu. Dá sa nahrať ako hotové menu, alebo si ho môžete vytvoriť nahraním viacerých obrázkov. Poznámka: Podporované formáty sú PDF/JPG/PNG

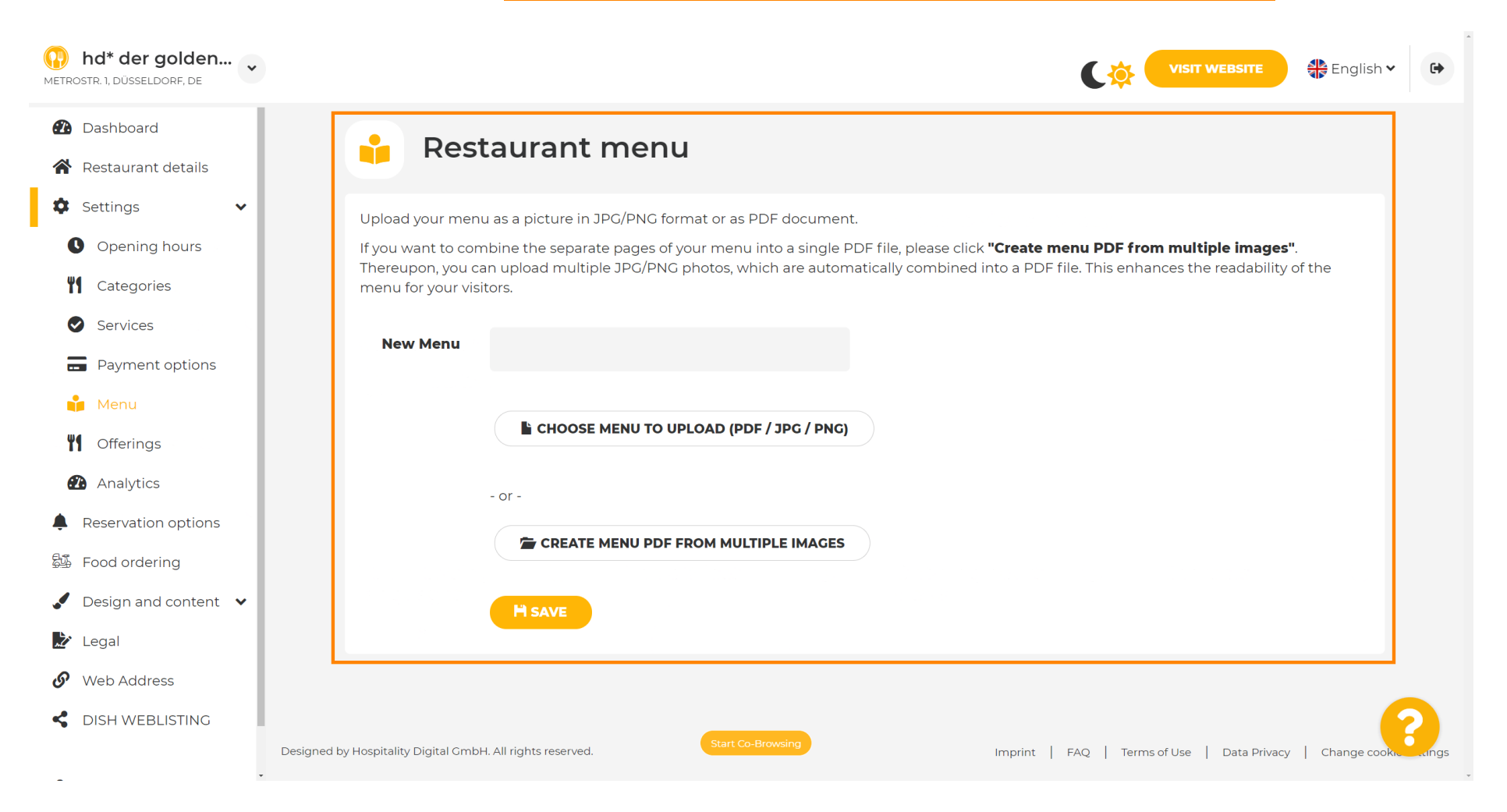

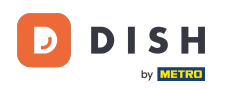

#### Tu pomenujte svoje menu.

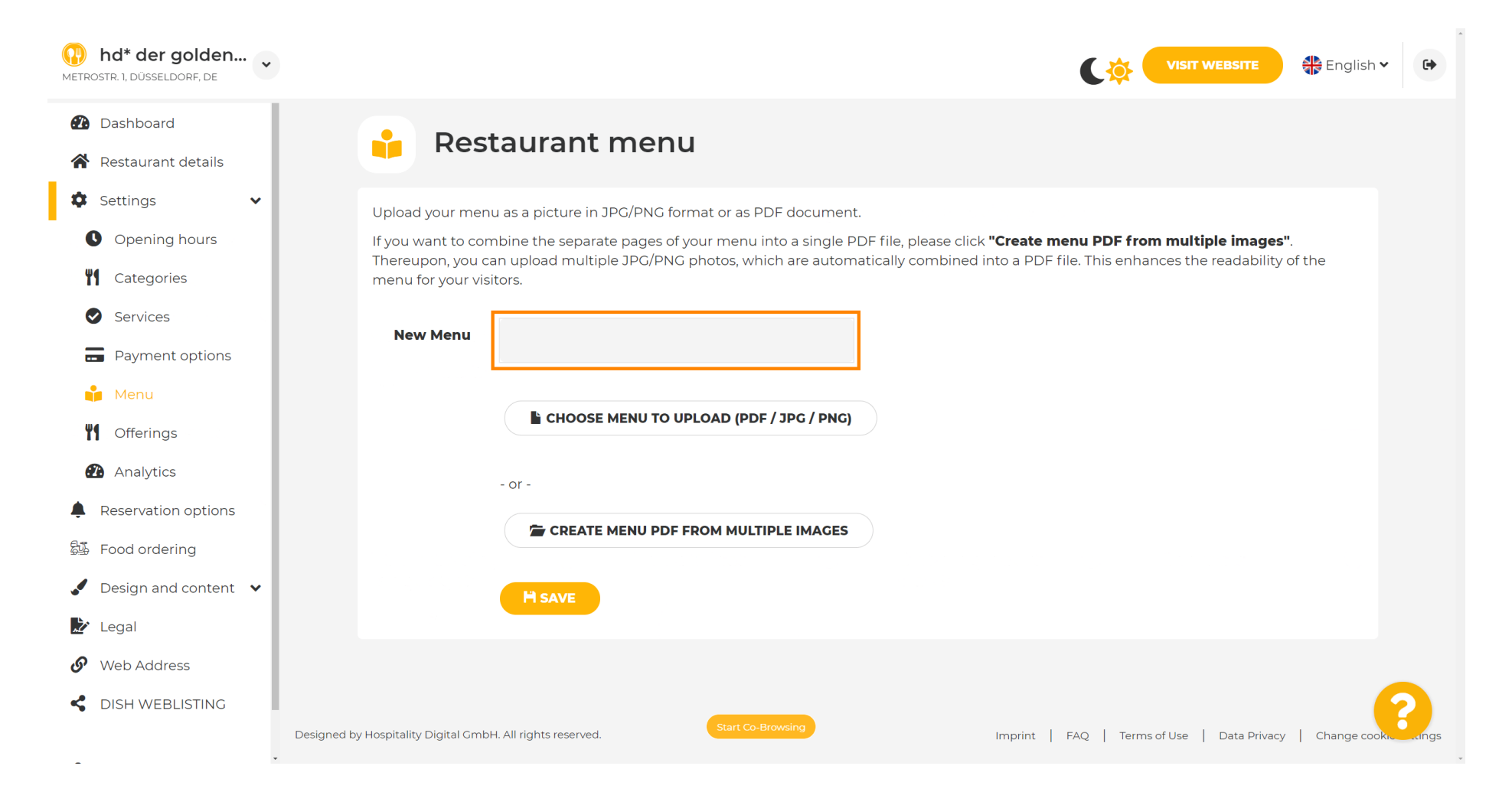

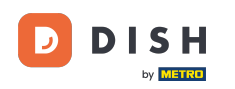

# Kliknite na VYBRAŤ PONUKU NA NAHLÁSENIE (PDF / JPG / PNG), ak už máte súbor s úplnou ponukou.

| hd* der golden Metrostr. 1, düsseldorf, de                                                                                                    | VISIT WEBSITE English ~                                                                                                    |
|----------------------------------------------------------------------------------------------------|----------------------------------------------------------------------------------------------------|
| <ul><li>Dashboard</li><li>Restaurant details</li></ul>                                                                                                    | 🔒 Restaurant menu                                                                                                    |
| <ul> <li>Settings</li> <li>Opening hours</li> <li>Opening hours</li> <li>Categories</li> <li>Services</li> <li>Services</li> <li>Payment options</li> <li>Payment options</li> <li>Menu</li> <li>Offerings</li> <li>Analytics</li> <li>Reservation options</li> <li>Food ordering</li> <li>Design and content</li> </ul> | Upload your menu as a picture in JPG/PNG format or as PDF document.   If you want to combine the separate pages of your menu into a single PDF file, please click "Create menu PDF from multiple images".   Thereupon, you can upload multiple JPG/PNG photos, which are automatically combined into a PDF file. This enhances the readability of the menu for your visitors.   New Menu   Image: Choose Menu To UPLOAD (PDF / JPG / PNG)   - or -   Image: Create Menu PDF FROM Multiple IMAGES |
| <ul> <li>Legal</li> <li>Web Address</li> <li>DISH WEBLISTING</li> </ul>                                                                                                    | Designed by Hospitality Digital GmbH. All rights reserved.                                                                                                    |

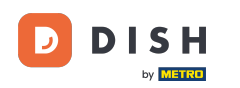

## Po dokončení nahrávania kliknite na NAHRAŤ A BEZPEČNE .

| hd* der golden     wetrostr. 1, düsseldorf, de         | VISIT WEBSITE English 🗸 🕞                                                                                                    |
|--------------------------------------------------------|----------------------------------------------------------------------------------------------------|
| <ul><li>Dashboard</li><li>Restaurant details</li></ul> | 📫 Restaurant menu                                                                                                    |
| Settings 🗸                                             | Upload your menu as a picture in JPG/PNG format or as PDF document.                                                                           |
| Opening hours                                          | If you want to combine the separate pages of your menu into a single PDF file, please click <b>"Create menu PDF from multiple images"</b> .   |
| Categories                                             | menu for your visitors.                                                                                                    |
| Services                                               | New Menu                                                                                                    |
| Payment options                                        | My Menu                                                                                                    |
| 📫 Menu                                                 |                                                                                                    |
| M Offerings                                            | CHOOSE MENU TO UPLOAD (PDF / JPG / PNG) Your menu.pdf                                                                                         |
| 孢 Analytics                                            | - or -                                                                                                    |
| Reservation options                                    | CREATE MENU PDF FROM MULTIPLE IMAGES                                                                                                    |
| 郧 Food ordering                                        |                                                                                                    |
| ✔ Design and content ∨                                 | H UPLOAD & SAVE                                                                                                    |
| 🔀 Legal                                                |                                                                                                    |
| 🚱 Web Address                                          |                                                                                                    |
| CISH WEBLISTING                                        | Designed by Hospitality Digital GmbH. All rights reserved.  Start Co-Browsing Imprint   FAQ   Terms of Use   Data Privacy   Change cook, enge |

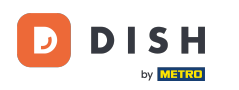

i

#### Tu sa zobrazí nahrané menu.

| hd* der golden<br>METROSTR. 1, DÜSSELDORF, DE                           | •                                                                                  |                                                                                                    | CO VISIT WEBSITE Senglish ~                                                                                                    | •        |
|-------------------------------------------------------------------------|------------------------------------------------------------------------------------|----------------------------------------------------------------------------------------------------|----------------------------------------------------------------------------------------------------|----------|
| <ul><li>Dashboard</li><li>Restaurant details</li></ul>                  | 🔒 Rest                                                                             | aurant menu                                                                                                    |                                                                                                    |          |
| <ul> <li>Settings</li> <li>Opening hours</li> <li>Categories</li> </ul> | Upload your menu<br>If you want to com<br>Thereupon, you ca<br>menu for your visit | a as a picture in JPG/PNG format or as PDF document<br>bine the separate pages of your menu into a single P<br>n upload multiple JPG/PNG photos, which are autom<br>cors. | DF file, please click <b>"Create menu PDF from multiple images"</b> .<br>atically combined into a PDF file. This enhances the readability of the |          |
| <ul><li>Services</li><li>Payment options</li></ul>                      | Menu                                                                               | My Menu                                                                                                    | Document My Menu.pdf                                                                                                    |          |
| <ul><li>Menu</li><li>Offerings</li></ul>                                | New Menu                                                                           |                                                                                                    |                                                                                                    |          |
| Analytics     Reservation options                                       |                                                                                    | CHOOSE MENU TO UPLOAD (PDF / JPG / PNG)                                                                                                    |                                                                                                    |          |
| <ul> <li>Design and content</li> <li>Legal</li> </ul>                   |                                                                                    | - or -                                                                                                    |                                                                                                    |          |
| <ul><li>Web Address</li><li>DISH WEBLISTING</li></ul>                   |                                                                                    | H SAVE                                                                                                    | 6                                                                                                    | 2        |
| -                                                                       | <ul> <li>Designed by Hospitality Digital GmbH</li> </ul>                           | Start Co-Browsing                                                                                                    | Imprint   FAQ   Terms of Use   Data Privacy   Change cookie s                                                                                    | settings |

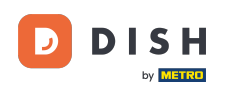

Ð

#### Ak váš jedálny lístok už nie je aktuálny a chcete ho vymazať, kliknite na ODSTRÁNIŤ .

| hd* der golden<br>Metrostr. 1, düsseldorf, de          |                                                          |                                                       |                                                       | IT WEBSITE 👫 English Y                |
|--------------------------------------------------------|----------------------------------------------------------|-------------------------------------------------------|-------------------------------------------------------|---------------------------------------|
| <ul><li>Dashboard</li><li>Restaurant details</li></ul> | 🔒 Rest                                                   | aurant menu                                           |                                                       |                                       |
| 🕸 Settings 🗸 🗸                                         | Upload your men                                          | u as a picture in JPG/PNG format or as PDF document   |                                                       |                                       |
| Opening hours                                          | If you want to com                                       | bline the separate pages of your menu into a single P | DF file, please click <b>"Create menu PDF from mu</b> | I <b>ltiple images"</b> .             |
| <b>M</b> Categories                                    | menu for your visi                                       | tors.                                                 | atically combined into a PDF file. This enhances i    |                                       |
| Services                                               | Мори                                                     |                                                       | Decument My Menundf                                   |                                       |
| Payment options                                        | Mena                                                     | My Menu                                               | Document My Mend.put                                  | * REMOVE                              |
| 📫 Menu                                                 | New Menu                                                 |                                                       |                                                       |                                       |
| M Offerings                                            |                                                          |                                                       |                                                       |                                       |
| Analytics                                              |                                                          | CHOOSE MENU TO UPLOAD (PDF / JPG / PNG)               |                                                       |                                       |
| Reservation options                                    |                                                          |                                                       |                                                       |                                       |
| 昂多 Food ordering                                       |                                                          | - or -                                                |                                                       |                                       |
| 🖌 Design and content 💉                                 |                                                          | Treate Menu PDF FROM MULTIPLE IMAGES                  |                                                       |                                       |
| 達 Legal                                                |                                                          |                                                       |                                                       |                                       |
| 🔗 Web Address                                          |                                                          | H SAVE                                                |                                                       |                                       |
| CISH WEBLISTING                                        |                                                          | Start Co-Browsing                                     |                                                       | <b>?</b>                              |
| -                                                      | <ul> <li>Designed by Hospitality Digital GmbH</li> </ul> | I. All rights reserved.                               | Imprint   FAQ   Terms of Use                          | Data Privacy   Change cookie settings |

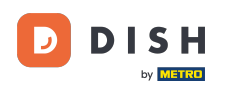

Ð

Ak chcete nahrať ponuku pozostávajúcu z viacerých strán, kliknite na VYTVORIŤ PONUKU PDF Z VIACERÝCH OBRÁZKOV .

| hd* der golden     wetrostr. 1, düsseldorf, de | VISIT WEBSITE English ~                                                                                                    |
|------------------------------------------------|----------------------------------------------------------------------------------------------------|
| Dashboard                                      | Restaurant menu                                                                                                    |
| 🖀 Restaurant details                           |                                                                                                    |
| Settings 🗸                                     |                                                                                                    |
| Opening hours                                  | ✓ Your changes were saved successfully.                                                                                                    |
| Categories                                     | Upload your menu as a picture in JPG/PNG format or as PDF document.                                                                                                    |
| Services                                       | If you want to combine the separate pages of your menu into a single PDF file, please click <b>"Create menu PDF from multiple images"</b> .<br>Thereupon, you can upload multiple JPG/PNG photos, which are automatically combined into a PDF file. This enhances the readability of the |
| Payment options                                | menu for your visitors.                                                                                                    |
| 🃫 Menu                                         | New Menu                                                                                                    |
| M Offerings                                    |                                                                                                    |
| 🔁 Analytics                                    | CHOOSE MENU TO UPLOAD (PDF / JPG / PNG)                                                                                                    |
| Reservation options                            |                                                                                                    |
| 斝 Food ordering                                | - or -                                                                                                    |
| Design and content                             | 🖀 CREATE MENU PDF FROM MULTIPLE IMAGES                                                                                                    |
| ≿ Legal                                        |                                                                                                    |
| Web Address                                    |                                                                                                    |
| CISH WEBLISTING                                | Start Co-Browsing                                                                                                    |
|                                                | Designed by Hospitality Digital GmbH. All rights reserved.                                                                                                    |

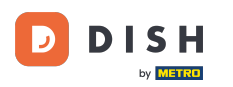

#### Kliknutím na PRIDAŤ OBRÁZOK (JPG / PNG) nahráte časti svojho menu.

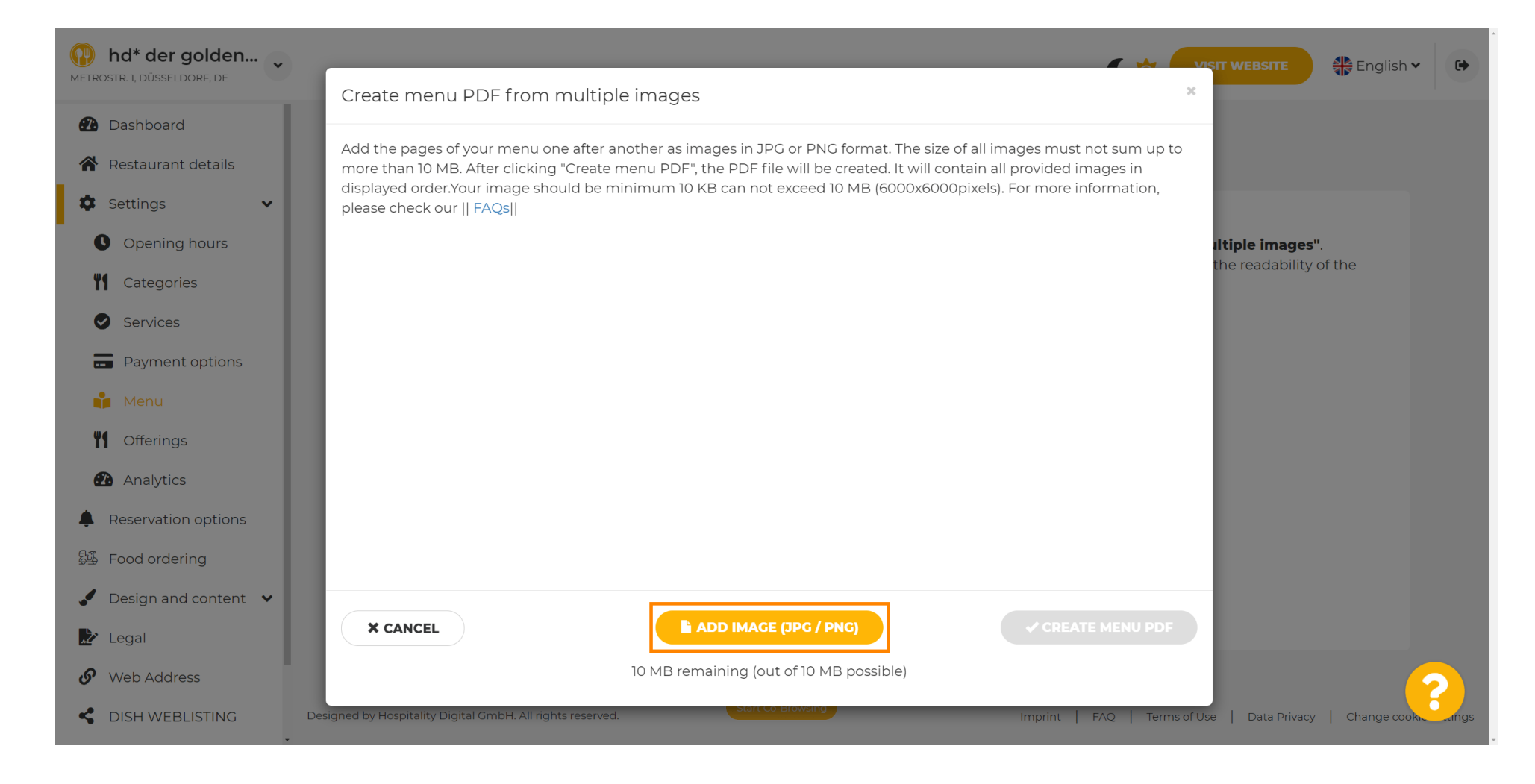

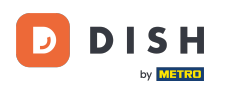

#### Po nahratí všetkých častí kliknite na VYTVORIŤ PONUKU PDF , aby ste dokončili proces.

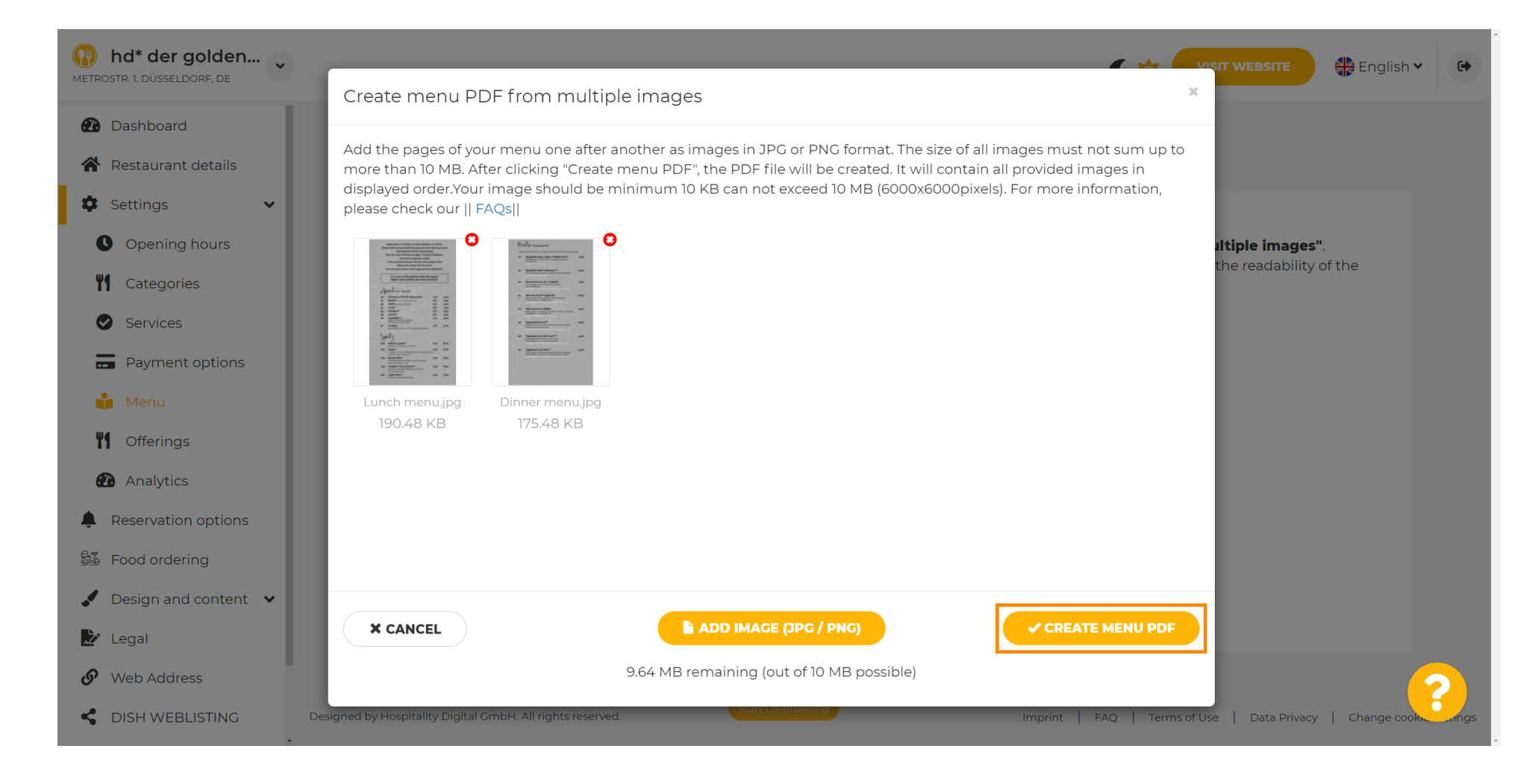

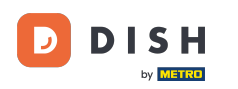

## • Kliknutím na ULOŽIŤ potvrďte svoje zmeny.

| hd* der golden     wetrostr. 1, düsseldorf, de         |                     |                                                      | CO VISIT WEBSITE 🕀 Englis                                                          | sh 🗸 🕞 |
|--------------------------------------------------------|---------------------|------------------------------------------------------|------------------------------------------------------------------------------------|--------|
| <ul><li>Dashboard</li><li>Restaurant details</li></ul> | 🔒 Rest              | aurant menu                                          |                                                                                    |        |
| 🗘 Settings 🗸 🗸                                         | Upload your menu    | as a picture in JPG/PNG format or as PDF documen     | t.                                                                                 |        |
| Opening hours                                          | If you want to com  | bine the separate pages of your menu into a single F | <sup>1</sup> DF file, please click <b>"Create menu PDF from multiple images"</b> . |        |
| M Categories                                           | menu for your visit | iors.                                                | indically complete into a PDF file. This childhees the readability of the          |        |
| Services                                               | Menu                |                                                      | Document Menu-1 pdf                                                                |        |
| - Payment options                                      |                     | Menu-I                                               | × REMOVE                                                                           |        |
| 📫 Menu                                                 | New Menu            |                                                      |                                                                                    |        |
| M Offerings                                            |                     |                                                      |                                                                                    |        |
| î Analytics                                            |                     | CHOOSE MENU TO UPLOAD (PDF / JPG / PNG)              |                                                                                    |        |
| Reservation options                                    |                     |                                                      |                                                                                    |        |
| 歸 Food ordering                                        |                     | - or -                                               |                                                                                    |        |
| 🖌 Design and content 🛛 🖌                               |                     | CREATE MENU PDF FROM MULTIPLE IMAGES                 |                                                                                    |        |
| 📩 Legal                                                |                     |                                                      |                                                                                    |        |
| 🔗 Web Address                                          |                     | H SAVE                                               |                                                                                    | 2      |
| CISH WEBLISTING                                        |                     | Start Co-Browsing                                    |                                                                                    |        |

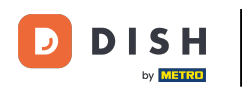

### • To je všetko. Úspešne ste nahrali a zmenili menu. Teraz je verejne dostupný na vašej webovej stránke.

| hd* der golden     Metrostr. 1, düsseldorf, de |                                         |                                                                                                    | C 🔅 🧲                                                         | VISIT WEBSITE 🕀 English 🗸 🕞                 |  |
|------------------------------------------------|-----------------------------------------|----------------------------------------------------------------------------------------------------|---------------------------------------------------------------|---------------------------------------------|--|
| Dashboard                                      | 🔓 Rest                                  | taurant menu                                                                                                    |                                                               |                                             |  |
| Restaurant details                             |                                         |                                                                                                    |                                                               |                                             |  |
| 🗘 Settings 🗸 🗸                                 | Upload your men                         | u as a picture in JPG/PNG format or as                                                                                              | s PDF document.                                               |                                             |  |
| Opening hours                                  | If you want to com                      | If you want to combine the separate pages of your menu into a single PDF file, please click "Create menu PDF from multiple images". |                                                               |                                             |  |
| Categories                                     | Thereupon, you ca<br>menu for your visi | an upload multiple JPG/PNG photos, v<br>itors.                                                                                      | which are automatically combined into a PDF file. This enhanc | es the readability of the                   |  |
| Services                                       |                                         |                                                                                                    |                                                               |                                             |  |
| Payment options                                | Menu                                    | My Menu                                                                                                    | Document My Menu.pdf                                          | * REMOVE                                    |  |
| 📫 Menu                                         | New Menu                                |                                                                                                    |                                                               |                                             |  |
| <b>Y1</b> Offerings                            |                                         |                                                                                                    |                                                               |                                             |  |
| 🚯 Analytics                                    |                                         | CHOOSE MENU TO UPLOAD (P                                                                                                    | PDF / JPG / PNG)                                              |                                             |  |
| Reservation options                            |                                         |                                                                                                    |                                                               |                                             |  |
| 郄 Food ordering                                |                                         | - or -                                                                                                    |                                                               |                                             |  |
| Design and content                             |                                         | 🖆 CREATE MENU PDF FROM MU                                                                                                    | LTIPLE IMAGES                                                 |                                             |  |
| 🏂 Legal                                        |                                         |                                                                                                    |                                                               |                                             |  |
| 🔗 Web Address                                  |                                         | H SAVE                                                                                                    |                                                               |                                             |  |
| S DISH WEBLISTING                              |                                         |                                                                                                    |                                                               |                                             |  |
|                                                | Designed by Hospitality Digital GmbH    | H. All rights reserved.                                                                                                    | Imprint   FAQ   Terms of                                      | Use   Data Privacy   Change cookie settings |  |

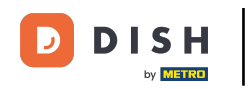

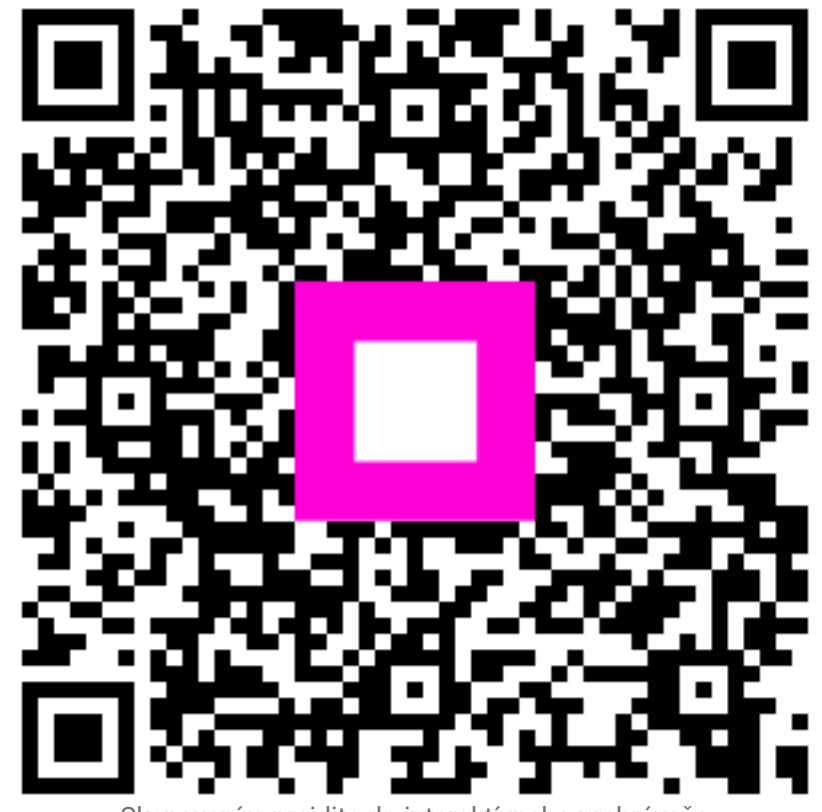

Skenovaním prejdite do interaktívneho prehrávača